## 体育竞赛管理系统

### 操作指南

# 沈阳奥祥体育赛事活动策划有限公司

NEW

#### CONTENTS

03.

05.

01. 网站首页 http://www.axtyss.com/

领队教练管理

员信息

账户管理 02. 修改单位信息

04. 运动员管理

登记运动员信息

报名管理 在相应比赛中进行报名工作

登记领队、教练、队医、工作人

公示信息 06. 参赛队运动员信息公示

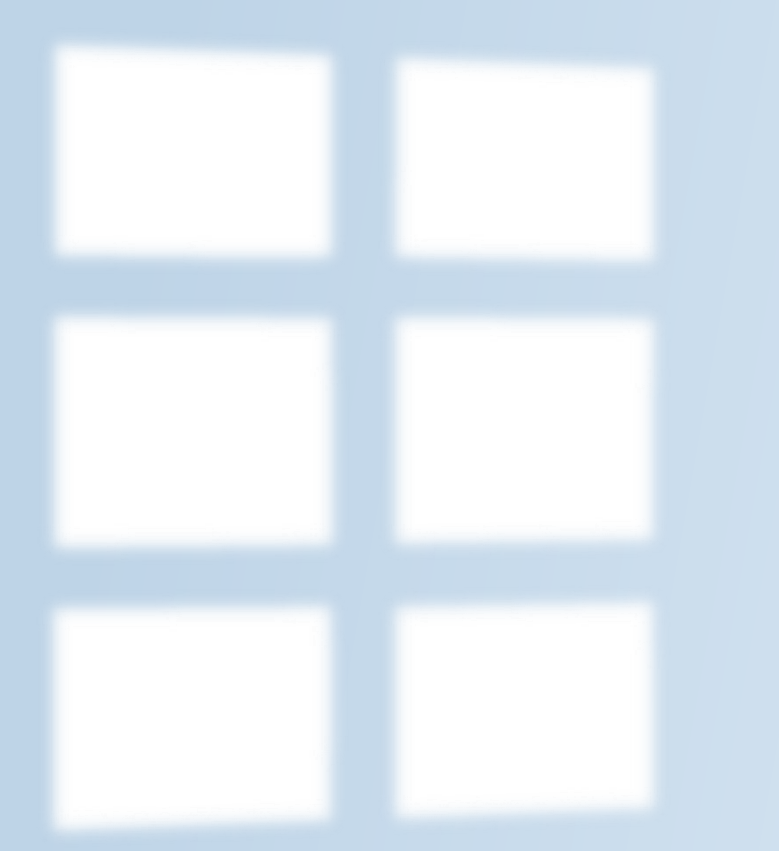

#### 网站首页

#### 网页界面

#### 导航条

- ▶通知信息:比赛相关通知, 包括比赛通知、规程、号 段等
- ≻公示信息:报名完成后会 展示各单位运动员信息
- ▶成绩公告: 成绩册发布
- ▶下载中心:下载操作指南、 接力棒次表等需要相关下 载的资料

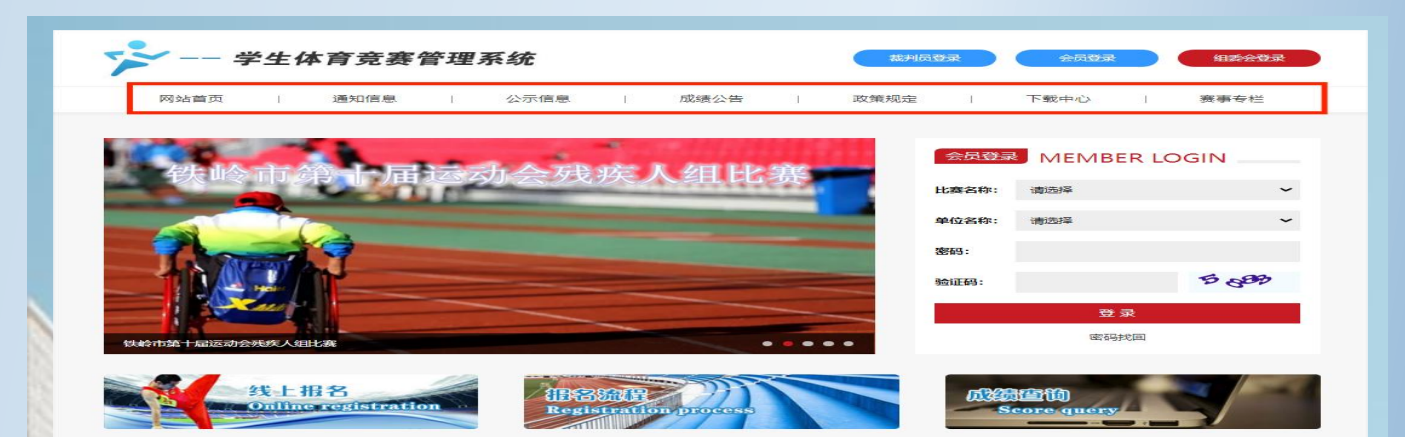

#### 通知公告 NOTICE ANNOUNCEMENT

| 成绩公告 ANNOUNCEMENT OF GRADES   | 查看更多 +     | 通知信息 NOTIFICATION INFORMATION    | 宣看更多 +     |
|-------------------------------|------------|----------------------------------|------------|
| ▶ 2018年沈阳市中学生田径运动会成绩册         | 2018-10-16 | > 2021年抚顺市中小学生田径运动会导段            | 2021-09-26 |
| ▶ 2018年沈阳市中学生田径运动会成绩公告        | 2018-10-16 | > 2021年抚顺市中小学生田径运动会竞赛规则          | 2021-09-22 |
| ▶ 2018年沈阳市中小学生乒乓球比赛成绩发布       | 2018-05-25 | ▶ 2021年沈阳地区高校大学生运动会导段            | 2021-05-15 |
| ▶ 2018年沈阳市中小学生校园足球联赛(中学组)成绩发布 | 2018-05-25 | > 2021年沈阳地区高校大学生田径运动会竞赛规程        | 2021-05-12 |
| ▶ 2018年沈阳市中小学生模类比赛成绩发布        | 2018-05-24 | ▶ 2020年辽宁省青少年田径(场地)镍标赛各单位号段      | 2020-10-06 |
| ▶ 2018年沈阳市中学生篮球比赛落幕           | 2018-05-24 | ▶ 2020年"校園雪樓杯"抚顺市中小学生田径运动会规程、号段蠖 | 2020-09-27 |
| 公示信息 PUBLICITY INFORMATION    | 查看更多 +     | 政策法规 policies and REGULATIONS    | 查看更多 +     |
| ▶ 葫芦岛市第六届运动会                  | 2023-10-11 | ▶ 跆拳道比赛报名流程                      | 2018-12-04 |
| ▶ 铁岭市篱十届运动会残疾人组比赛             | 2023-09-17 | ▶ 2018年沈阳市中小学生跆拳道比赛竞赛规程          | 2018-11-29 |
| ▶ 铁岭市第十届运动会田径比赛               | 2023-09-08 | ▶ 2018年沈阳市高中生足球镍标赛竞赛规程           | 2018-10-29 |
| ▶ 辽宁科技大学第五十一届运动会              | 2023-05-18 | > 足球比赛报答流程                       | 2018-10-25 |
| ▶ 2022年抚顺市中小学生田径运动会           | 2022-09-22 | > 2018年抚顺市中小学生田径运动会各单位号段         | 2018-09-05 |
|                               |            | > 关于举办2018年铁岭市学生田径运动会的遭知         | 2018-07-10 |

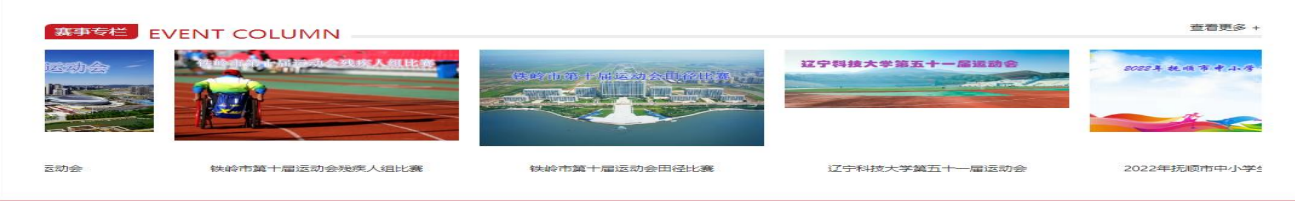

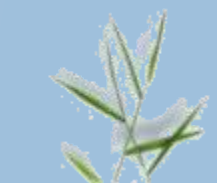

### 会员登陆

- ▶比赛名称:下拉菜单中找到 对应比赛名称
- ▶单位名称:下拉菜单中找到 学校名称
- ▶密码: 默认密码123456
- ▶登录: 输入以上信息后点击 登陆系统
- > 密码找回:下拉菜单中找到 相应比赛,在下拉菜单中找 到单位,输入邮箱地址进行 密码找回

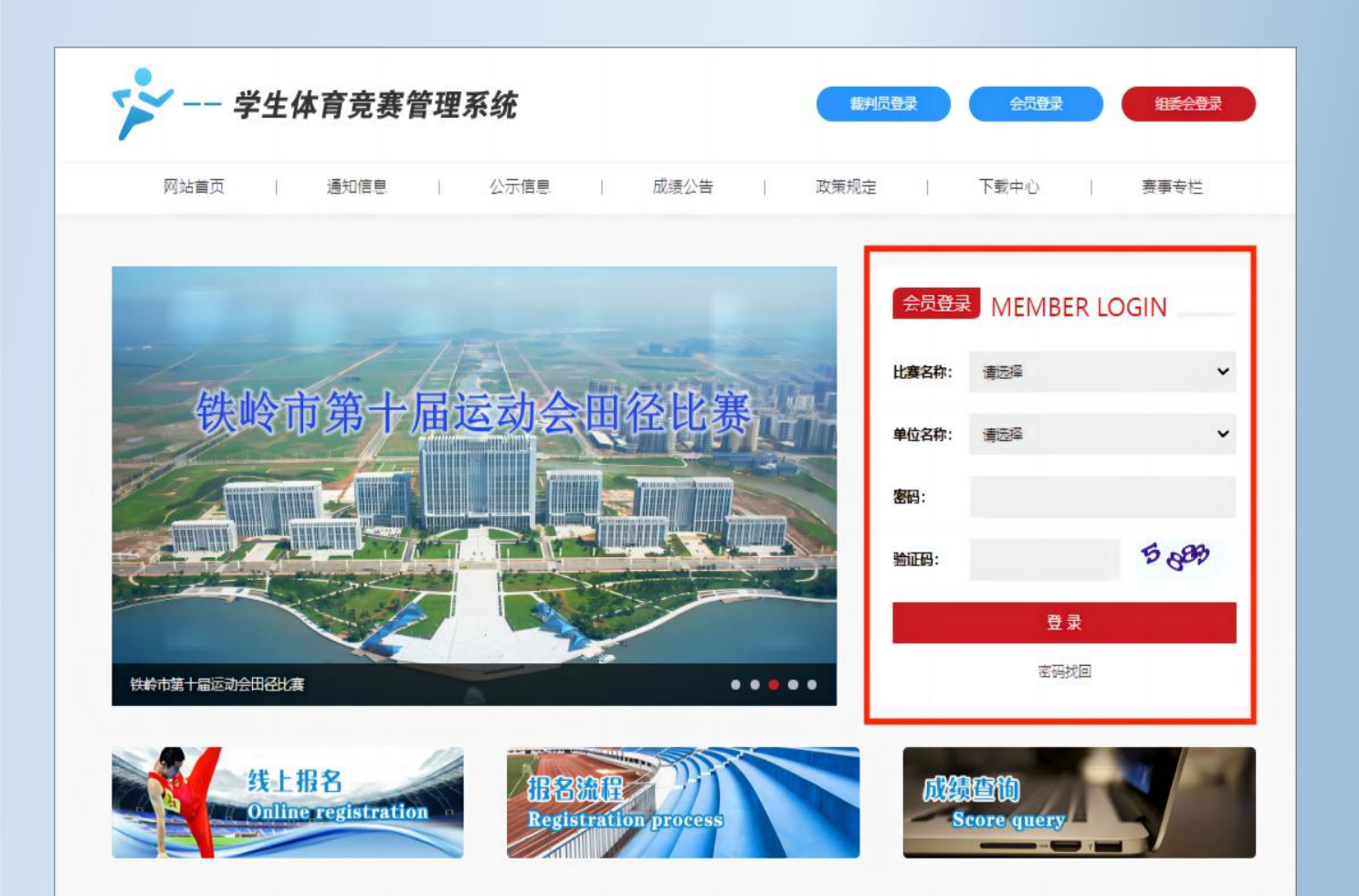

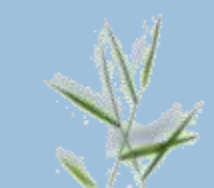

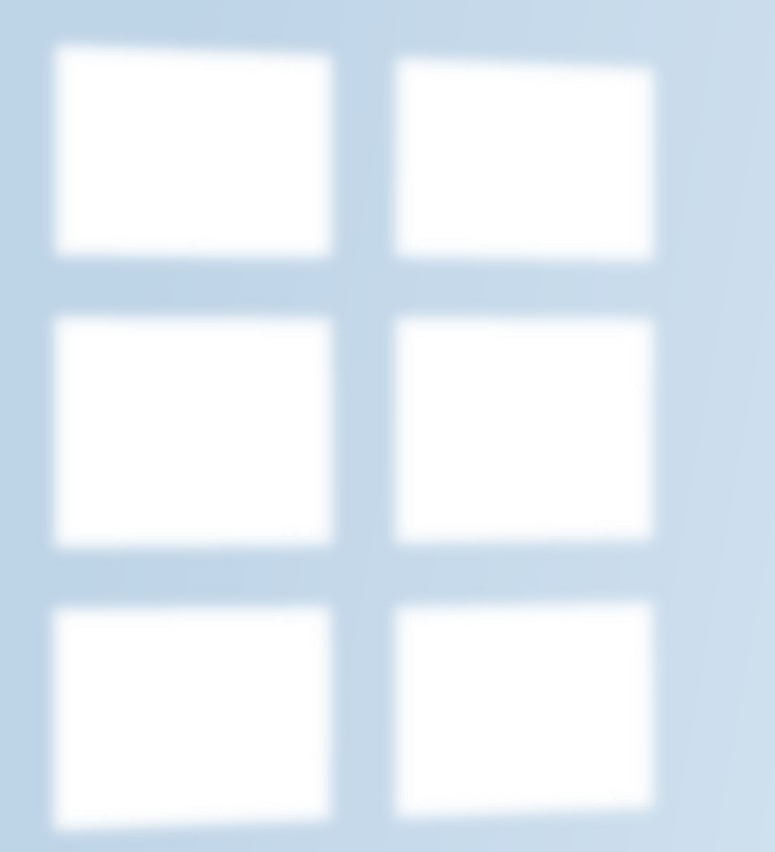

#### 账户管理

### 修改密码

#### ◆进入系统

- ◆点击右图导航条处修改密码
- ◆在原密码处输入默认密码
- ◆在新密码和确认密码处输入新 的密码
- ◆保存信息
- ◆请牢记新密码

| 奥祥<br>AOXIAOG                                                                                                    | 位置:修改密码  |                  | 🌲 公示信息 | ✿ 账号设置 | () 退出 |
|----------------------------------------------------------------------------------------------------|----------|------------------|--------|--------|-------|
| ń                                                                                                    | Lucia.   |                  |        |        |       |
| \$                                                                                                    | 修次密码<br> |                  |        |        |       |
| h                                                                                                    |          | 原密码:             |        |        |       |
| A.                                                                                                    |          | 稿认密码:            |        |        |       |
| <ul> <li>参</li> <li>参</li> <li>か</li> <li>か</li></ul> |          | <del>保护</del> 信息 |        |        |       |
|                                                                                                    |          |                  |        |        |       |
|                                                                                                    |          |                  |        |        |       |
|                                                                                                    |          |                  |        |        |       |
|                                                                                                    |          |                  |        |        |       |

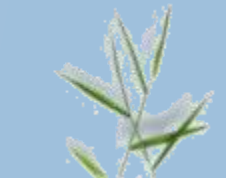

#### 账户管理

- ◆点击右图导航条处账户管理
- ◆在<mark>联系人</mark>处输入学校负责人姓 名
- ◆<mark>联系地址</mark>处输入学校地址
- ◆<mark>联系电话</mark>处填写单位或联系人 电话
- ◆保存信息

| 興祥     | ≡ • | 位置: 账户管理 |      |       |        |  | 🌲 公示信息 | ✿ 账号设置 | []> 退出 |
|--------|-----|----------|------|-------|--------|--|--------|--------|--------|
| OXIAOG |     |          |      |       |        |  |        |        |        |
| A      | _   |          | 账户管理 |       |        |  |        |        |        |
| 🔏 账户管  | 寶理  |          |      |       |        |  |        |        |        |
| 8      |     |          |      | 单位名称: | 沈阳音乐学院 |  |        |        |        |
| h      |     |          |      | 联系人:  |        |  |        |        |        |
|        |     |          |      | 联系地址: |        |  |        |        |        |
| *      |     |          |      | 联系电话: |        |  |        |        |        |
| Å      |     |          |      |       |        |  |        |        |        |
| v      |     |          |      |       | 保行信息   |  |        |        |        |
|        |     |          |      |       |        |  |        |        |        |
|        |     |          |      |       |        |  |        |        |        |
|        |     |          |      |       |        |  |        |        |        |
|        |     |          |      |       |        |  |        |        |        |
|        |     |          |      |       |        |  |        |        |        |
|        |     |          |      |       |        |  |        |        |        |

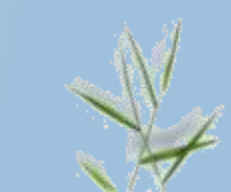

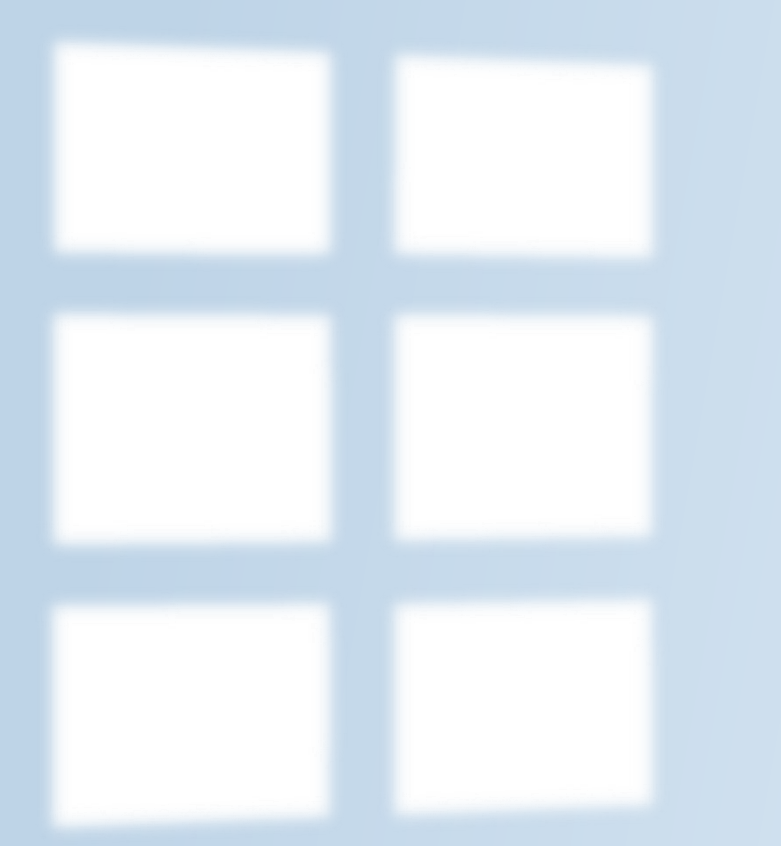

#### 领队教练管理

### 领队教练管理

- ◆点击右图导航条处领队教练管 理
- ◆点击右上角注册教练员
- ◆进入领队教练管理页面
- ◆输入姓名,选择性别,上传照 片
- ◆<mark>照片应为白底,正向上传,大</mark> 小不超过100K<mark>。</mark>
- ◆保存信息

| 祥                              | =    | ♀ 位調     | 94.<br>1911 |                         |                                                                                                    |    | 🌲 公示信息 | ✿ 账号设置  | □ 退出   |
|--------------------------------|------|----------|-------------|-------------------------|----------------------------------------------------------------------------------------------------|----|--------|---------|--------|
| XIAOG                          |      |          | ◆领从教练管理     |                         |                                                                                                    |    | 下载全部信息 | 注册新领队教练 | 1      |
| da .                           |      |          | 序号          |                         | 姓名                                                                                                    | 性别 | 操作     |         |        |
| 出<br>御<br>(1)<br>章             | 效练管理 | <b> </b> |             |                         |                                                                                                    |    |        |         |        |
| ¢                              | =    | (1)      | <u>=</u> :  |                         |                                                                                                    |    | ▲ 公示信思 | ⑤ 账号设置  | []• 退出 |
| RIII手<br>★<br>本<br>本<br>上<br>↓ |      |          | 领队数络管理      | 姓名:<br>性别:<br>照片:<br>照片 | プロジェンジョン アフリン アンジェン アンジェン アンジェン アンジェン アンジェン アンジェン アンジェン アンジェン アンジェン アンジェン アンジェン アンジェン アンジェン アンジェン 日本 10 アンジェン アンジェン 日本 10 アンジェン アンジェン 日本 10 アンジョン アンジェン 日本 10 アンジョン アンジェン 日本 10 アンジョン アンジェン 日本 10 アンジョン アンジェン 日本 10 アンジョン アンジェン 日本 10 アンジョン アンジェン 日本 10 アンジョン 10 アンジョン 10 |    | 道因为表   |         |        |

### 领队教练管理

- ◆将所有需要登记的领队、 教练员、工作人员在此处 注册完毕
- ◆每添加一名人员请重复前 一步操作
- ◆登记后的人员名单会显示 在界面中

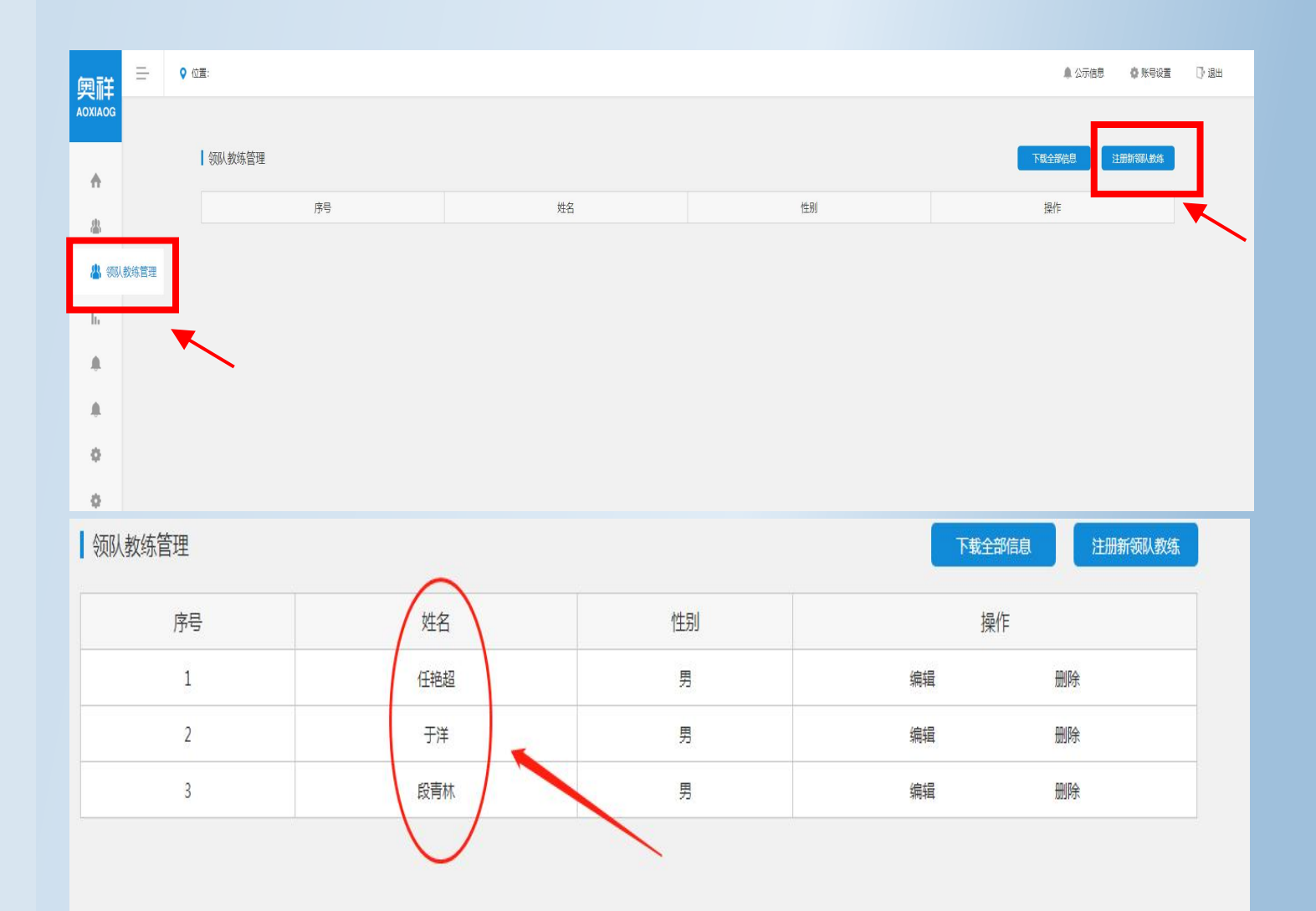

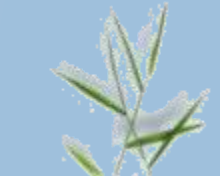

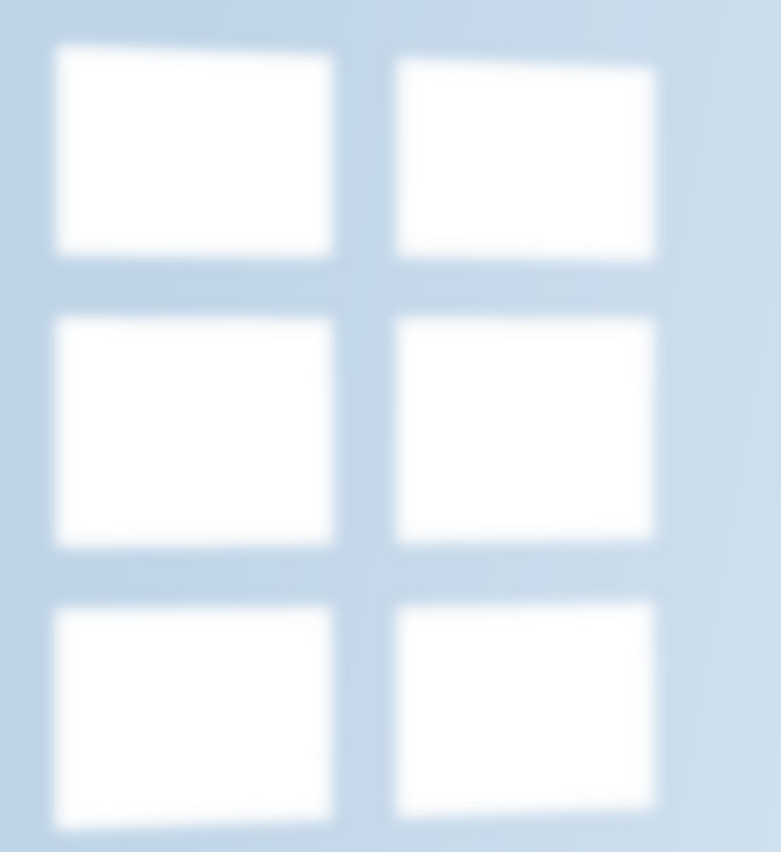

#### 运动员管理

### 运动员管理

- ◆点击右图导航条处运动员管理
- ◆点击右上角注册运动员
- ◆进入运动员管理页面
- ◆<mark>每添加一名运动员请重复此步</mark> 操作

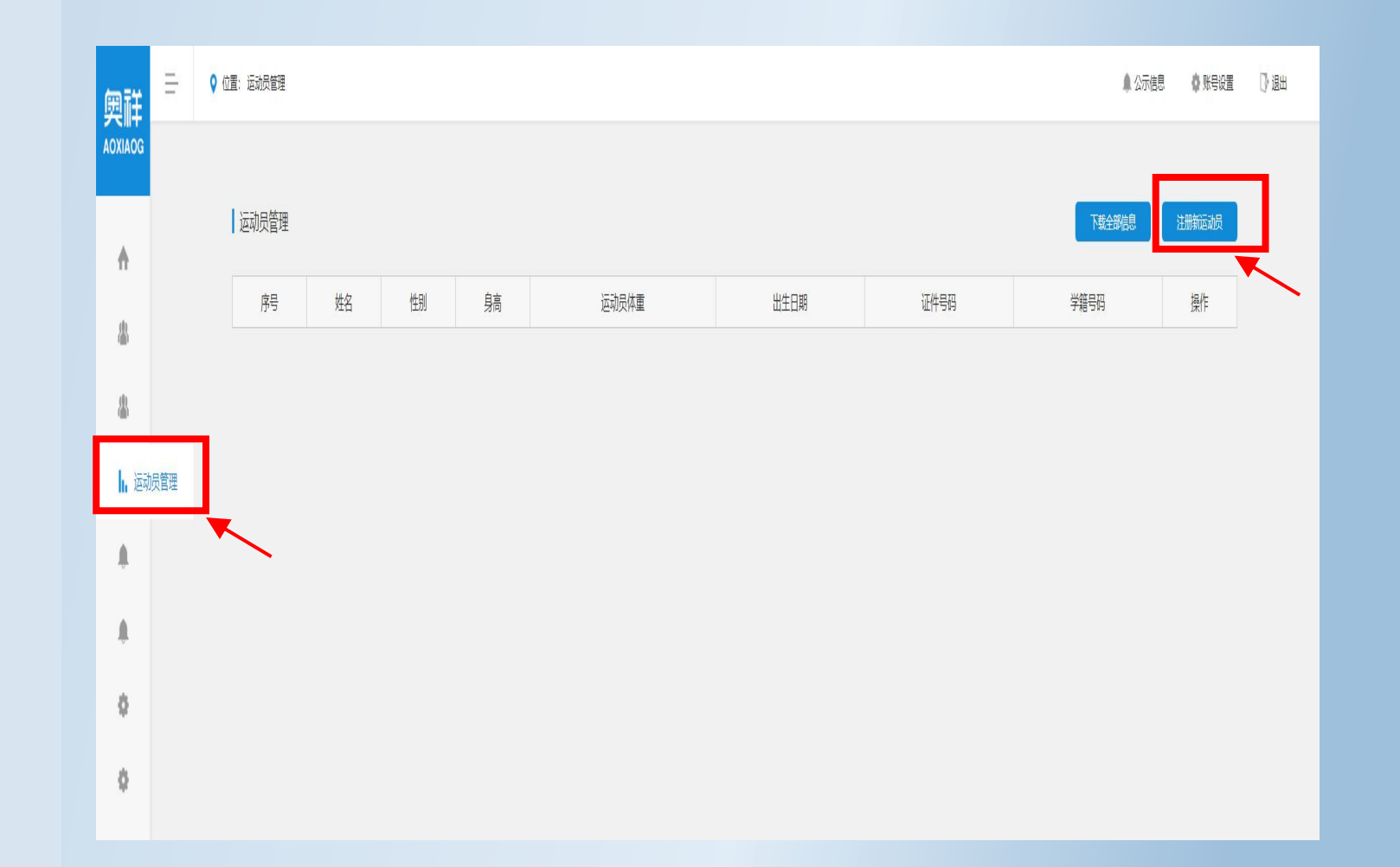

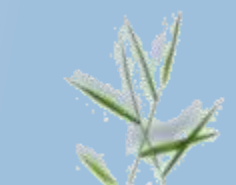

### 运动员管理

◆按要求填写运动员的相关信息并 上传照片后点击保存信息 與祥

- ◆身高按厘米填写(例:165)
- ◆体重按公斤填写(例:65)
- 为顺利通过审核请注意:
- ✓ 一寸照片:白底,正向,大小不 超过100K
- ✓ 身份证照片:按图例,正向,清 晰,大小不超过100K
- ✓ 学籍照片:截图或扫描,图片清 晰,大小不超过100K

| Image: Series of Series of Series o              | 32 | 运动反管理 | 姓名:<br>性别: |                              |                                                                                                    |                                         |                        | 近回列表 |  |
|----------------------------------------------------------------------------------------------------|----|-------|------------|------------------------------|----------------------------------------------------------------------------------------------------|-----------------------------------------|------------------------|------|--|
| <text></text>                                                                                                    | 理  | 运动反管理 | 姓名:<br>性别: |                              |                                                                                                    |                                         |                        | 返回列表 |  |
|                                                                                                    | 瓕  |       | 姓名:<br>性别: |                              |                                                                                                    |                                         |                        |      |  |
|                                                                                                    | 理  |       | 性别:        |                              |                                                                                                    |                                         |                        |      |  |
|                                                                                                    |    |       |            | 男                            |                                                                                                    | ٣                                       |                        |      |  |
| windthere         windthere                                                                                                    |    |       | 身高:        |                              |                                                                                                    |                                         |                        |      |  |
|                                                                                                    |    |       | 运动员体重:     |                              |                                                                                                    |                                         |                        |      |  |
| Line Here:- urber Here:- urber Here: <td></td> <td></td> <td>出生日期:</td> <td></td> <td></td> <td></td> <td></td> <td></td> <td></td>                                                                                                    |    |       | 出生日期:      |                              |                                                                                                    |                                         |                        |      |  |
| Hereffy<br>under the state of the state of the state |    |       | 证件号码:      |                              |                                                                                                    |                                         |                        |      |  |
| -TURE:BERER:DEFENSEBERER:DEFENSEBERER:DEFENSEDEFENSEDEFENSEDEFENSE                                                                                                    |    |       | 学籍号码:      |                              |                                                                                                    |                                         |                        |      |  |
| Here:       Marce marce         Here:       Marce marce         Marce       Marce         Marce       Marce                                                                                                    |    |       | 一寸照片:      | 选择文件未选择任何文件                  |                                                                                                    |                                         |                        |      |  |
| Frame:RecentState $\overbrace{acc} acc cccccccccccccccccccccccccccccc$                                                                                                    |    |       | 证件照片:      | 选择文件未选择任何文件                  |                                                                                                    |                                         |                        |      |  |
| 部 Fit: 147px*188px 大小: <=100k Fit: 187px Fit: 147px*188px Fit: 147px*188px Fit: 147px*188px Fit: 147px*188px Fit: 1002197810272321 Fit: 300px*188px 大小: <=100k Fit: 300px*188px Fit: 400px*188px Fit: 400px*188px Fit: 400px*188px Fit: 400px*188px Fit: 400px*188px Fit: 400px*188px Fit: 400px*188px Fit: 400px*188px Fit: 400px*188px Fit: 400px*188px Fit: 400px*188px Fit: 400px*188px Fit: 400px*188px Fit: 400px*188px Fit: 400px*188px Fit: 400px*188px Fit: 400k                                                                                                    |    |       | 学籍照片:      | 选择文件 未选择任何文件                 |                                                                                                    |                                         |                        |      |  |
|                                                                                                    |    |       | 截图         | F: 147px*189px<br>大小: <=100k | <ul> <li>ま 金用</li> <li>第 本 正常品</li> <li>第 物 本 如 魚水 a</li> <li>第 物本 本 魚水 a</li> <li>第 物本 本 魚水 a</li> <li>第 物本 本 魚水 a</li> <li>第 第 本 本 本 本 本 本 本 本 本 本 本 本 本 本 本 本 本 本</li></ul> | Rdii a da a da a da a da a da a da a da | oppx+189px<br>c <=100k |      |  |

### 运动员管理

- ■运动员注册后出现在界面下 方
- ■所有参赛运动员均要进行注 册
- ■注册后可在该页面点击编辑 进行修改或删除
- ■报名结束后不可以修改
- ■注册多名运动员时重复点击 注册新运动员

| 四则贞"  | ず世    |    |   |    |      |      |        |        |
|-------|-------|----|---|----|------|------|--------|--------|
| - /~~ | ⊐*I   |    |   |    |      |      | 下载全部信息 | 注册和还动员 |
| 中日    | 运动员姓名 | 性别 | 躸 | 体重 | 出生日期 | 身份证号 | 学籍号码   | 操作     |
| 庁ち    |       |    |   |    |      |      |        |        |

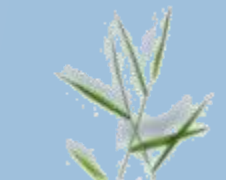

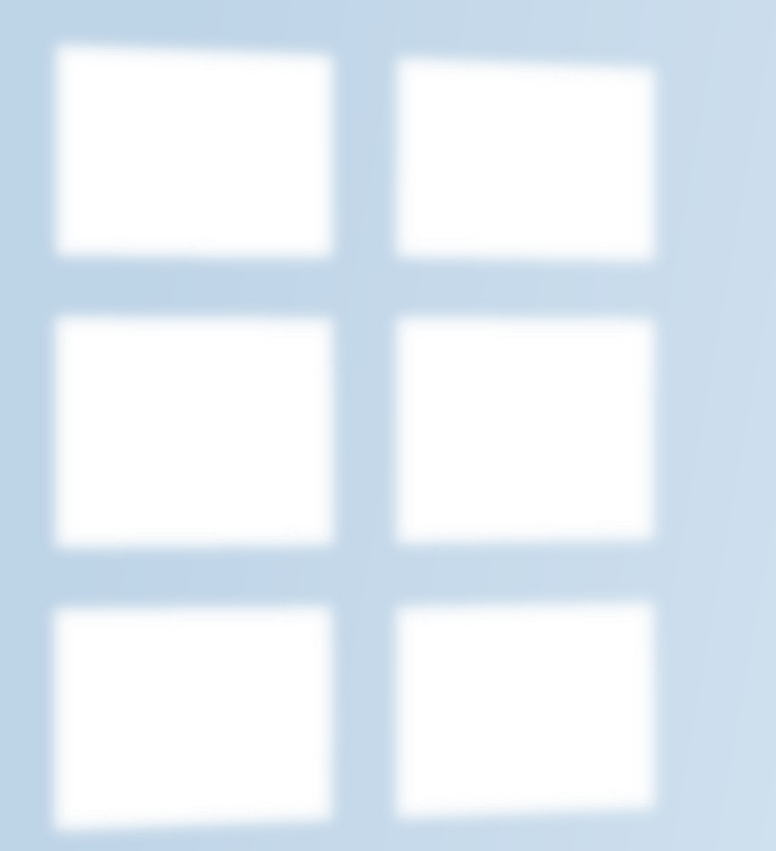

#### 报名管理

报名管理

#### ◆点击右图导航条处报名管理

◆下载报名表:报名结束后可下载电 子版报名表

◆赛事状况:显示赛事状态

①报名:填写代表队基本信息

②运动员信息录入:进行项目填报

③审核管理:所有报名信息完成后点 击提交审核。审核状态为

审核中

审核拒绝

审核通过

| i la | ◊ 位置: |                 |            |      |       |      |         |              | ▲ 公示信息 | ♦账号设置 |
|------|-------|-----------------|------------|------|-------|------|---------|--------------|--------|-------|
|      |       |                 |            |      |       |      |         |              |        |       |
|      |       |                 |            |      |       |      |         |              |        |       |
|      |       |                 |            |      |       |      |         |              |        |       |
|      | 序号    | 赛事名称            | 赛事时间       | 报名人数 | 下载报名表 | 赛事状况 | 报名(第一步) | 运动员信息录入(第二步) | 审核管理例  | 巨步)   |
|      | 1     | 葫芦岛市第六届运动会      | 2023-10-11 | 0    | 下载报名表 | 报名中  | 报名      | 运动员信息录入      | 提交审    | Ŕ     |
|      | 2     | 铁岭市第十届运动会残疾人组比赛 | 2023-09-17 | 0    | 下载报名表 | 报名中  | 报名      | 运动员信息录入      | 提交审    | Ŕ     |
|      | 3     | 铁岭市第十届运动会田径比赛   | 2023-09-08 | 0    | 下载报名表 | 报名中  | 报名      | 运动员信息录入      | 提交审    | Ŕ     |
|      |       |                 |            |      |       |      |         |              |        |       |

🛕 报名管理

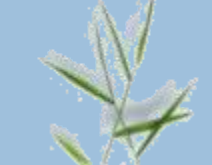

) iBH

### ① 代表队信息

- 口在报名管理界面找到对应的比赛点 击报名
- 口填写参赛队名 (六个汉字)
- 口点击下拉菜单,选择已经注册的领 队、教练、工作人员、队医等信息
- 口添加多人时可以多次点击下拉箭头 进行添加
- 口上传附件指上传大会需要的相关材 料,如队服,保险单,健康证明等, 制成一个压缩包进行上传。
- 口填写结束后点击保存信息
- 口报名管理界面显示已报名
- 口如修改代表队信息点击已报名

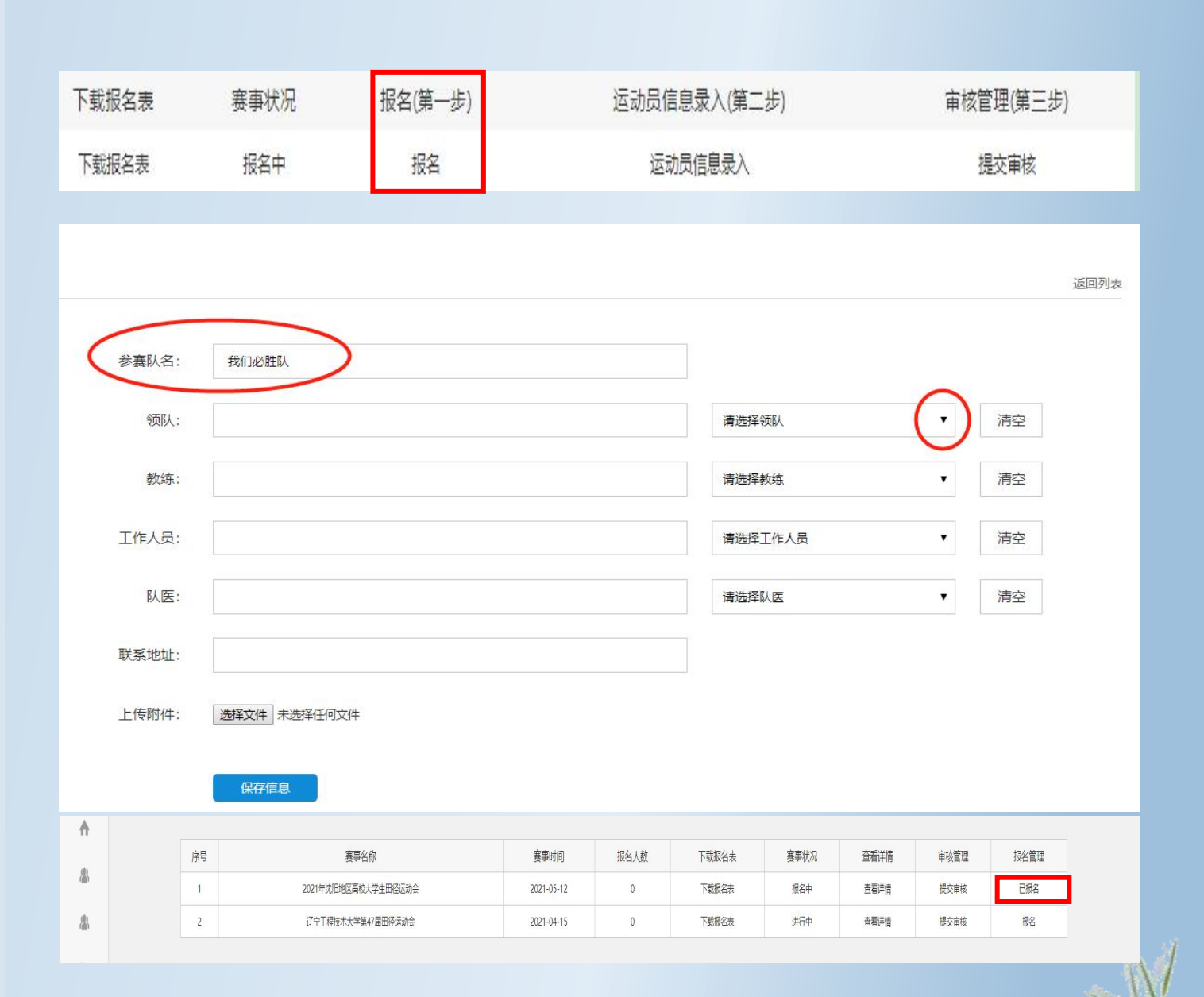

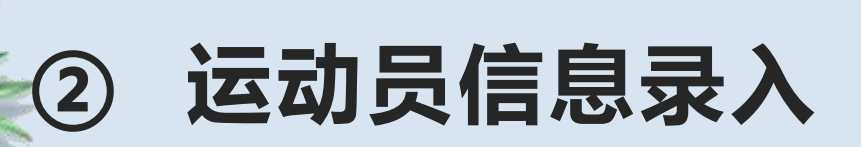

□在报名管理界面点击运动员信息录入,进入运动员报名界面。

□点击右上角添加新运动 员

□进行运动员信息填报

| 下载报名表 | 赛事状况 | 报名(第一步) | 运动员信息录入(第二步) | 审核管理(第三步) |
|-------|------|---------|--------------|-----------|
| 下载报名表 | 报名中  | 报名      | 运动员信息录入      | 提交审核      |

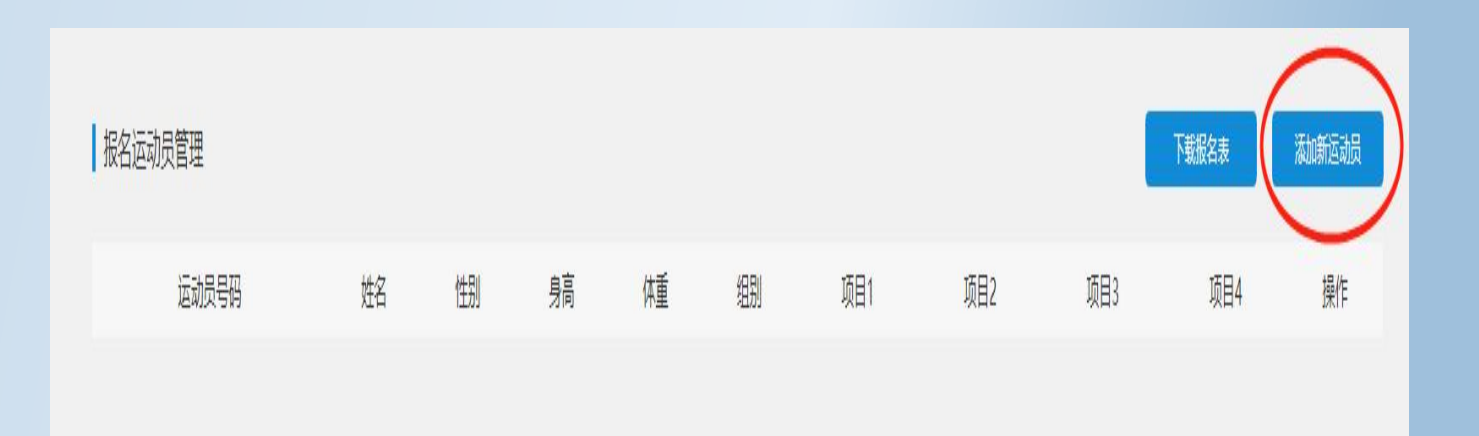

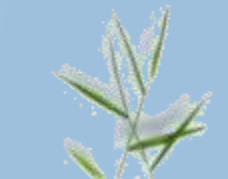

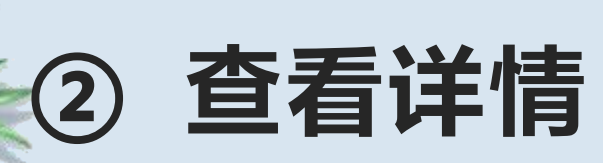

#### 根据界面显示,按照以下 顺序进行填报

□选择组别

- □填写运动员号码:根据号段进行填 写
- □选择姓名: **如果运动员超龄系统会** 有提示
- □选择项目
- □填写其他相关信息,结束后点击保 存信息

| 輿祥      | Ŧ | Ē: |          |        |   |      |                                                                                                    | ▲ 公示信息   | ✿ 账号设置 | []• 退出 |
|---------|---|----|----------|--------|---|------|----------------------------------------------------------------------------------------------------|----------|--------|--------|
| AOXIAOG |   |    |          |        |   |      |                                                                                                    |          |        |        |
| A       |   |    | 报名运动员答理  |        |   |      |                                                                                                    | 3≤10301≠ |        |        |
| *       |   |    | IKUC9X64 |        |   |      |                                                                                                    | 15H714   |        |        |
| 8       |   |    | 組別:      | 清选择组别  | , | 项目1: | 清选择项目1 🔹                                                                                                    |          |        |        |
| h       |   |    | 项目2:     | 请选择项目2 | ۲ | 项目3: | 请选择项目3 ▼                                                                                                    |          |        |        |
| *       |   |    | 项目4:     | 请选择项目4 | , | 姓名:  | 请法律运动员                                                                                                    |          |        |        |
| 0       |   |    | 运动员号码:   |        |   | 性别:  |                                                                                                    |          |        |        |
| ¢       |   |    | 身高:      |        |   | 体重:  |                                                                                                    |          |        |        |
|         |   |    | 证件号码:    |        |   |      | 四七七日                                                                                                    |          |        |        |
|         |   |    |          |        |   |      | and the second second |          |        |        |
|         |   |    |          |        |   |      |                                                                                                    |          |        |        |
|         |   |    |          |        |   |      |                                                                                                    |          |        |        |
|         |   |    |          |        |   |      |                                                                                                    |          |        |        |
|         |   |    |          |        |   |      |                                                                                                    |          |        |        |
|         |   |    |          |        |   |      |                                                                                                    |          |        |        |

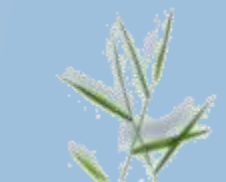

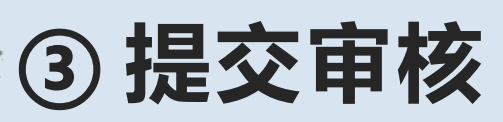

报名完成后,点击提交审核,等待管理员审核。<mark>审核时间为早9:00-17:00的整点。</mark>审核状态有以下几种:

| 下载报名表 | 赛事状况 | 报名(第一步) | 运动员信息录入(第二步) | 审核管理(第三步) |
|-------|------|---------|--------------|-----------|
| 下载报名表 | 报名中  | 报名      | 运动员信息录入      | 提交审核      |

▶ 审核中:请等待管理员审核

| 序号     |                     |            |       |        |                      |                              | 审核管理   | 报名管理 |
|--------|---------------------|------------|-------|--------|----------------------|------------------------------|--------|------|
| 1      |                     |            |       |        | 1963-0472-727000 Hel | WE NOT BE AN ANY ANY ANY ANY | 审核中    | 已报名  |
| ▶ 审核拒绝 | <b>逆</b> :请点击审核拒绝查看 | f原因进行修改    | ,修改后点 | 点击再次提了 | 泛                    |                              |        |      |
| 序号     |                     |            | Ĩ     |        | Ĩ                    | E                            | 审核管理   | 报名管理 |
| 1      |                     |            |       |        |                      | 审核拒                          | 绝 再次提交 | 已报名  |
| ▶ 审核通过 | t: 运动会报名已完成,        | 可以点击下载     | 报名表留存 | 字、打印   |                      |                              |        |      |
| 序号     | 赛事名称                | 赛事时间       | 报名人数  | 下载报名表  | 赛事状况                 | 查看详情                         | 审核管理   | 报名管理 |
| 1      |                     | 2021-04-15 | 1     | 下载报名表  | 报名中                  | 查看详情                         | 审核通过   | 已报名  |

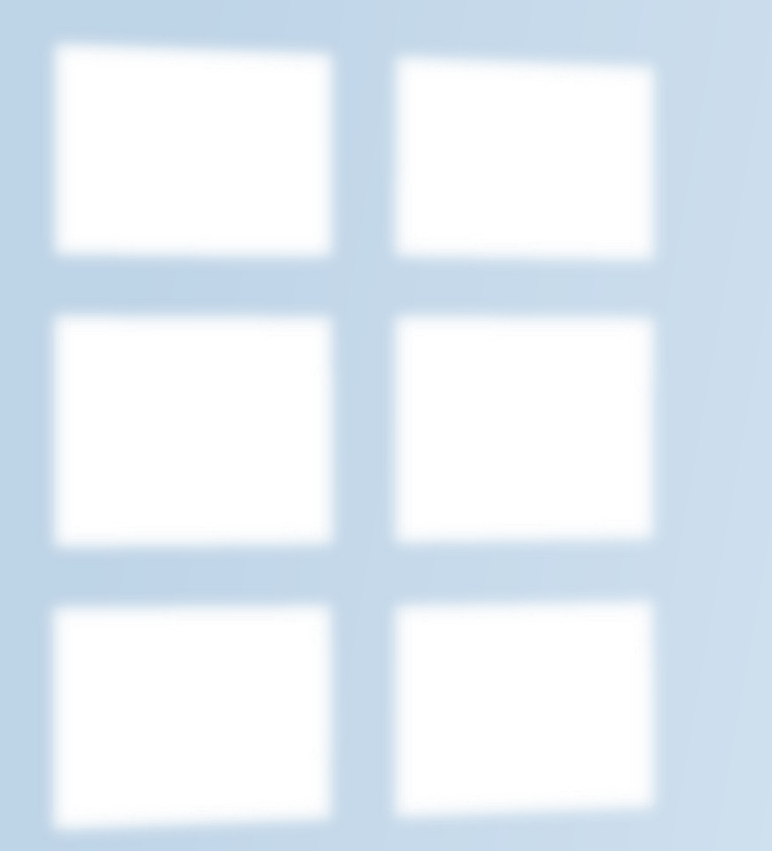

#### 公示信息

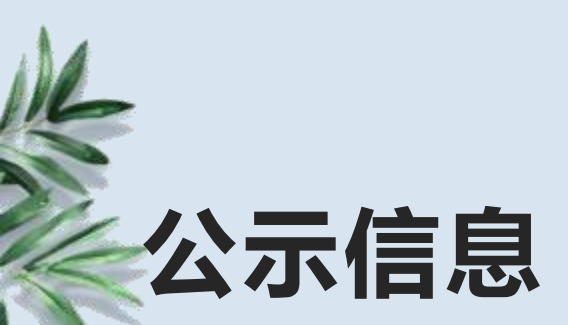

- ◆组委会如开启公示信息,参 赛队运动员信息将在公示信 息中显示
- ◆可点击公示信息进入
- ◆点击参赛队进行运动员信息

查看

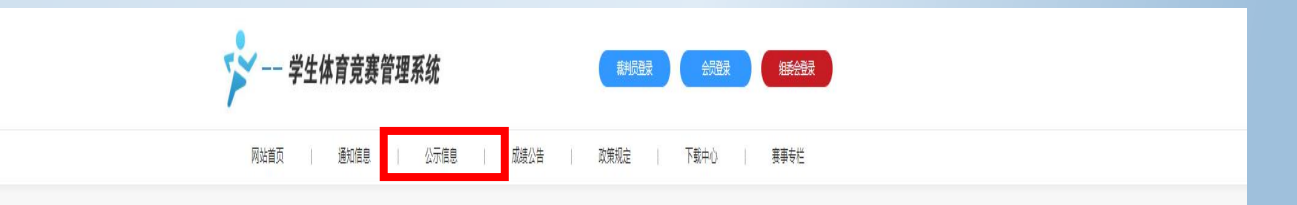

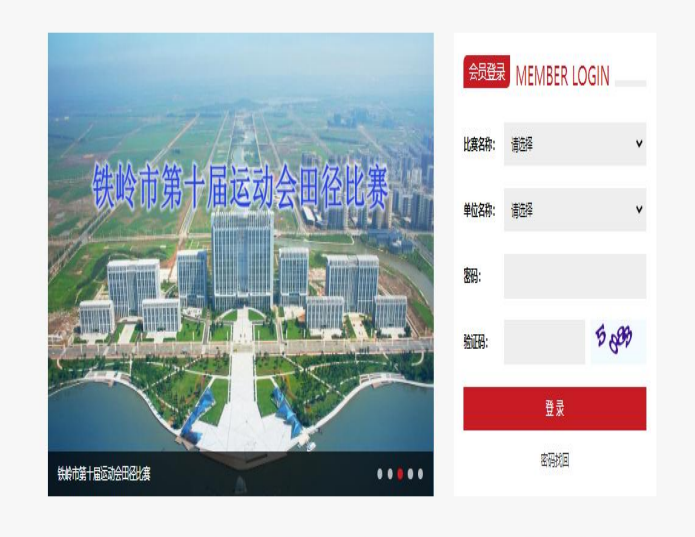

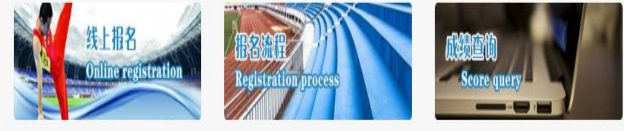

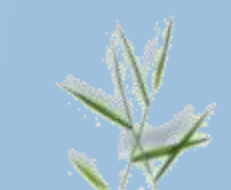

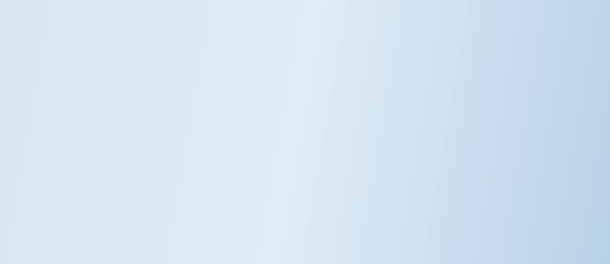

NEW

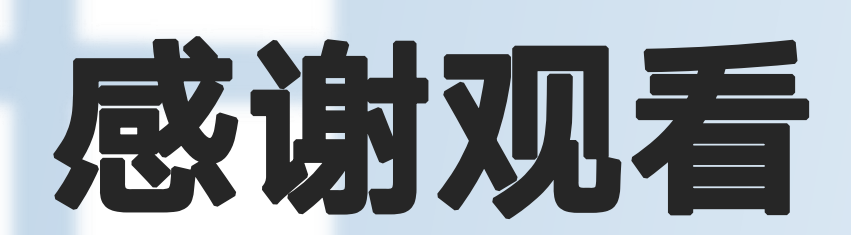

祝报名顺利!工作顺意!

# 沈阳奥祥体育赛事活动策划有限公司